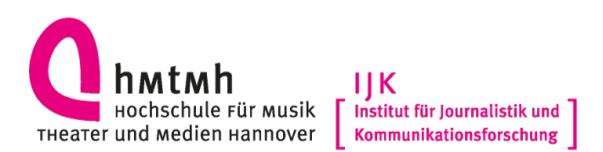

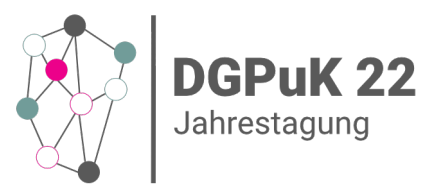

# Ablauf der Anmeldung zur DGPuK22

# Anmeldeoptionen

Bei der Anmeldung zur DGPuK22 können Sie zwischen zwei Optionen wählen:

- Workshop + digitale Tagungsformate: Diese Option umfasst das gesamte Tagungsprogramm bestehend aus den dezentral ausgerichteten Workshops des Formats "Fermentation" (am Dienstag, 22.02.22) und den digital ausgerichteten Tagungsformaten (am Donnerstag, 24.02.22)
- digitale Tagungsformate: Diese Option umfasst ausschließlich die digital ausgerichteten Tagungsformate (am Donnerstag, 24.02.22)

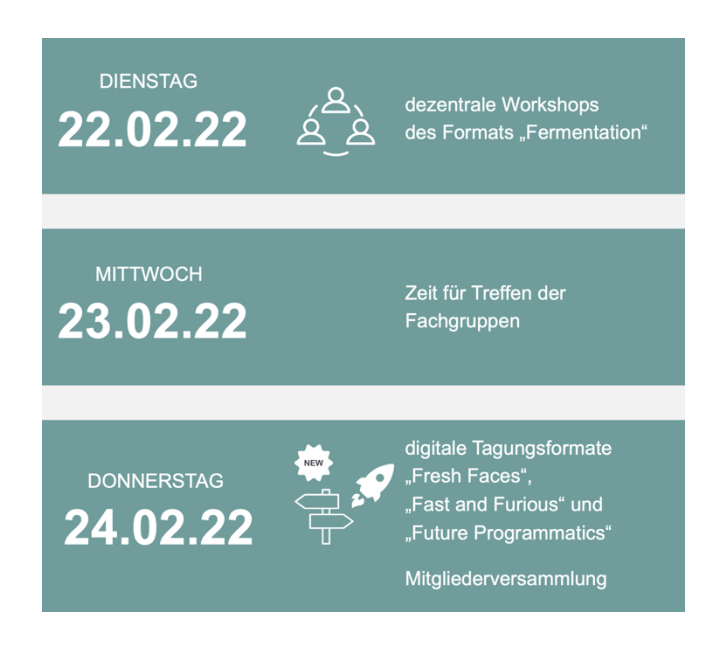

Diese Anleitung beschreibt, wie Sie sich für die Option "Workshop + digitale Tagungsformate" anmelden können. Informationen zur Anmeldung für die Option "digitale Tagungsformate" finden Sie unter <u>www.dgpuk22.de/anmeldung/</u>

# Ablauf der Anmeldung

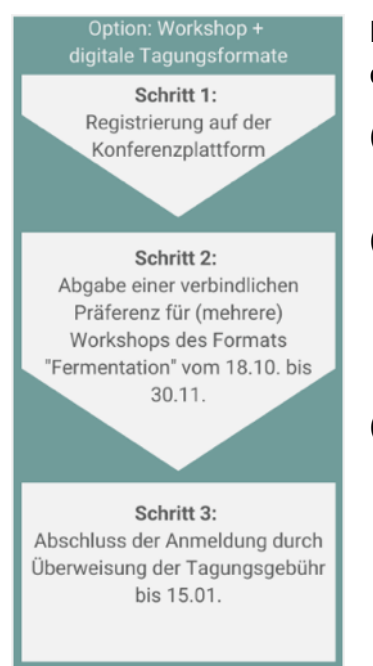

Die Anmeldung zum gesamten Tagungsprogramm erfolgt in drei Schritten:

- Registrieren Sie sich auf der Konferenzplattform <u>www.moodle-dgpuk22.de</u> (sofern nicht bereits geschehen).
- Wählen Sie auf der Konferenzplattform den Track "Fermentation" und geben Sie zwischen dem 18.10. und 30.11. Ihre Präferenz für (mehrere) Workshops des Formats "Fermentation" ab.
- (3) Sie erhalten Mitte Dezember eine Rückmeldung über Ihre Workshop-Teilnahme und schließen Ihre Anmeldung durch die Überweisung der Tagungsgebühr bis 15.01. ab.

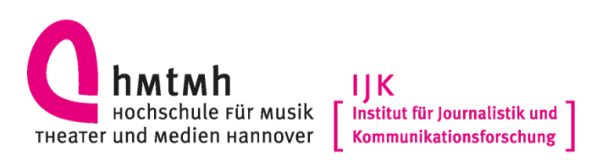

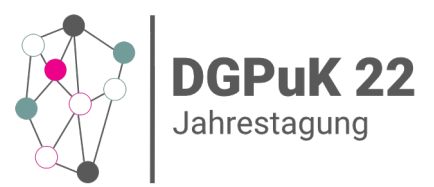

# Schritt 1: Registrierung auf der Konferenzplattform

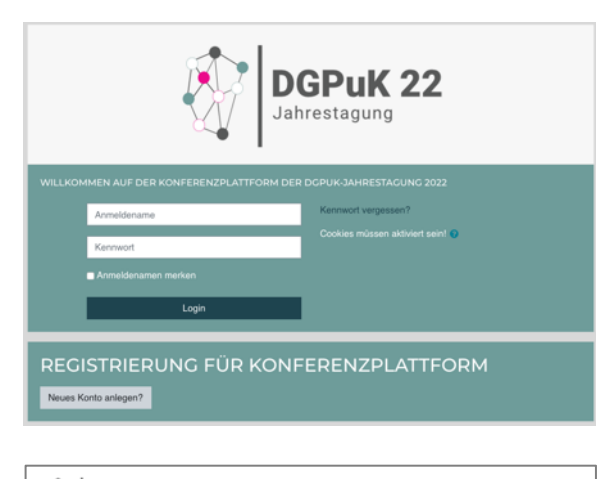

| Jahrestagung                      |                                                                                                    |    |  |  |  |
|-----------------------------------|----------------------------------------------------------------------------------------------------|----|--|--|--|
| NEUES NUTZE                       | RKONTO                                                                                                    | _  |  |  |  |
|                                   | ► Alles aufklapp                                                                                                    | en |  |  |  |
| <ul> <li>Anmeldedaten</li> </ul>  | wählen                                                                                                    |    |  |  |  |
| Anmeldename<br>(vorname.nachname) | Daniel.Possler                                                                                                    |    |  |  |  |
| Kennwort                          | Kennwortregein:<br>mindestens 8 Zeichen, 1 Ziffer(n), 1 Kleinbuchstabe(n), 1 Großbuchstabe(n), 1<br>Sonderzeichen, z.B. *-, oder #. |    |  |  |  |
| - Weitere Details                 |                                                                                                    | _  |  |  |  |
| E-Mail-Adresse                    | O Daniel.Possler@                                                                                                    |    |  |  |  |
| E-Mail-Adresse<br>(wiederholen)   | 0                                                                                                    |    |  |  |  |
| Vorname                           | 0                                                                                                    |    |  |  |  |
| Nachname                          | 0                                                                                                    |    |  |  |  |
| Universität/Organisation          | 0                                                                                                    |    |  |  |  |

Besuchen Sie die Konferenzplattform der DGPuK22 unter <u>www.moodle-dgpuk22.de</u>

Loggen Sie sich ein oder...

...registrieren Sie sich auf der Konferenzplattform (sofern noch nicht geschehen).

Übrigens, bei der Anmeldung erfassen wir bereits alle für die weitere Anmeldung und spätere Rechnungsstellung relevanten Daten.

# Schritt 2: Präferenzabgabe

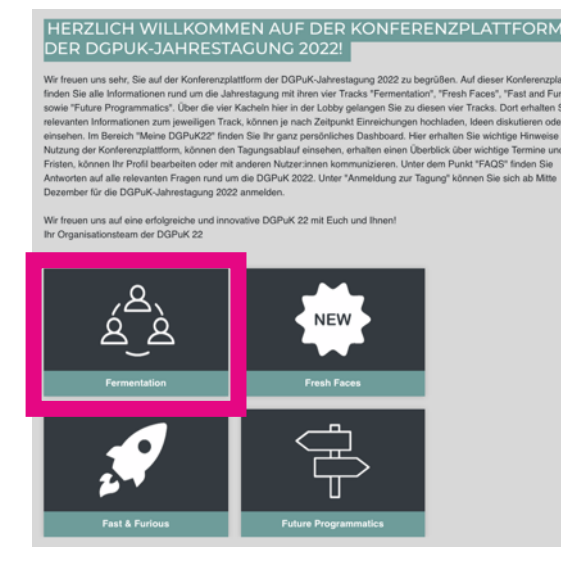

Wählen Sie auf der Plattform den Bereich "Fermentation" aus

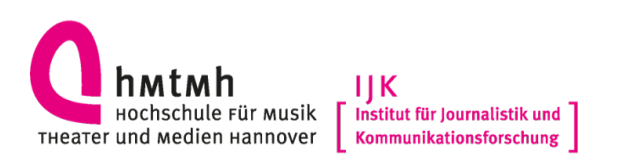

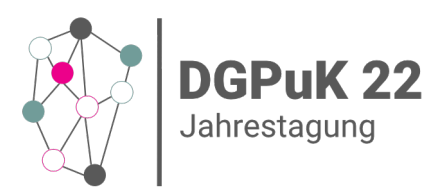

| ÜBERSICHT DER DEZENTRALEN WORKSHOPS FÜR DIE DGPUK-<br>JAHRESTAGUNG 2022                                                                                                    |
|----------------------------------------------------------------------------------------------------|
| (1) Lehrkonzepte und -Innovationen in der Gesundheitskommunikation<br>(Alexander Ort, Freya Sukalla, Doreen Reifegerste; Ort: Universität Luzern; Begrenzung: keine)                                                                                                    |
| (2) Selbstbestlimmt verbunden sein: Definition, Dimensionalisierung und Messbarmachung einer<br>achtsamen Smartphone- und Internet-Nutzung im Spannungsfeld zwischen Autonomie und<br>Verbundenheit<br>(Anna Freytag, Dorothée Hefner, Annabell Halfmann, Sarah Lutz, Frank Schneider; Ort: UK Hannover;<br>Begrenzung: 15 Personen) |
| (3) Facebook is dead - and so is our research? Zur Nachhaltigkeit und Anschlussfähigkeit<br>plattformspezifischer Social-Media-Forschung<br>(Anna Sophie Kümpel, Lisa Merten; Ort: IfK TU Dresden; Begrenzung: 15 Personen)                                                                                                    |
| (4) Konflikte 2.0 - Wie verändert sich Konfliktkommunikation im digitalen Raum? Workshop zur<br>Entwicklung eines Forschungsprogramms<br>(Christiane Eilders, Anna Soßdorf, Dennis Frieß, Jonathan Seim; Ort: Universität Düsseldorf; Begrenzung: 20<br>Personen)                                                                    |

Hier finden Sie eine Übersicht aller Workshops der DGPuK22.

Wenn Sie auf einen Workshop klicken, wird Ihnen das detaillierte Workshop-Konzept angezeigt – inklusive ausführlicher Informationen zum Inhalt, dem Ablauf und den Organisator:innen des Workshops.

# \*\*\*\*\*\* 30.11.21 Workshop A (max. 15 Teilnehmer:innen) Workshop A (max. 15 Teilnehmer:innen) Workshop B Ranking Workshop C Ranking

# Wichtige Informationen zur Anmeldung

Wie Sie sehen werden, gilt für viele Workshops eine **Begrenzung der Teilnehmer:innen-Anzahl**.

Bei der Anmeldung gilt dabei **nicht** das Prinzip "Wer zuerst kommt, mahlt zuerst", sondern wir sammeln bis 30.11. alle Interessensbekundungen für die Workshop-Teilnahme.

Liegen am 30.11. für einen Workshop mehr Interessensbekundungen als Plätze vor, entscheidet das Los.

Sie sind also **nicht automatisch** für einen Workshop **angemeldet**, wenn Sie für diesen Ihr Interesse bekunden.

Sie können Ihr Interesse daher für **mehrere** Workshops in einem Ranking angeben. Wenn möglich, buchen wir Sie in Ihren favorisierten Workshop – ist dieser aber überbucht und Sie haben kein Losglück, dann buchen wir Sie entlang Ihres Rankings in einen anderen Workshop.

Wir empfehlen Ihnen daher, Ihr Interesse für **mehrere Workshops** zu bekunden.

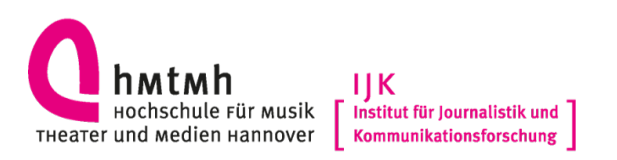

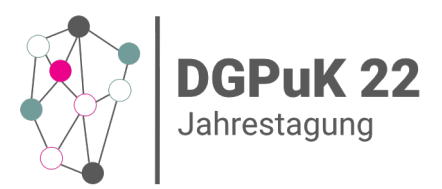

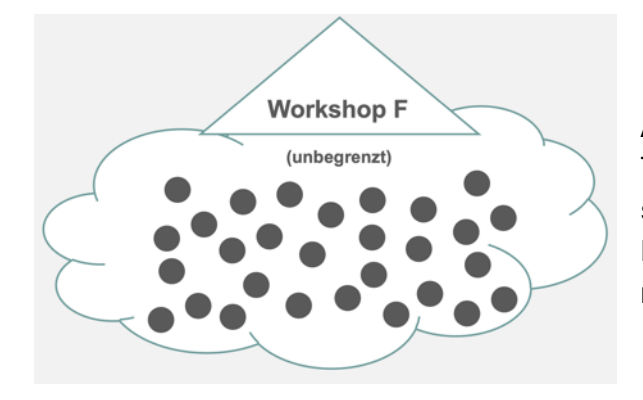

Ausnahme: Bei Workshops ohne eine Teilnehmer:innen-Obergrenze können Sie sicher mit einer Teilnahme planen. Ein Losverfahren findet für diese Workshops nicht statt.

### Interesse auf der Konferenzplattform bekunden

#### AKTUELLE PHASE: "ANMELDUNG ZU WORKSHOPS"

Der Track, Fermentation\* befindet sich aktuell in der Phase 4 "Anmeldung zu Workshops", Zwischen dem 18.10 und 30.11.2021 können Sie sich hier auf der Konferenzplatform für einen dezentralen Workshop nimet zwischen Alle Worknoben finder zehigteich am 22.02.202 statt.

#### Wie funktioniert die Anmeldung?

Unter diesem Text finden Sie eine Übersicht aller Workshopkonzepte mit relevanten Informationen zu Titel, Initiatorsinnen, Veranstaltungsort und Begrenzung der Teilnehmendenzahl. Mit einem Klick auf den Workshopftel können Sie sich das detaillierte Konzept anschauen. Schauen Sie sich diese Übersicht bitte in Ruhe an, bevor Sie sich für einen Workshop anmelde bzw. bewerben.

Unter "bier anmelden" können Sie sich zwischen dem 18.10 und 30.11.2021 dann für einen Workshop anmelden. Wenn die Teinzhmendenzahl eines Workshops begrenzt ist (siehe Übersicht), bedeutet eine Armeldung jedoch nicht, dass Sie automatisch auch einen Platz für den Workshop behalten. Gibt es für einen Workshop mehr Anmeldungen als Plätze, erstscheidet dass o.k. Aus desem Grund können Sie sich bei der Anmeldung für mehrere Workshops bewechen. (Angabe von Ranking), ist ihr favorisierter Workshop übertucht und Sie haben kein Losglück, buchen wir Sie entlang Ihres Rankings in einen anderen Workshop. Deställertere Informationen dazu eraben Sie haben kein Losglück. Jouchen wir Sie entlang Ihres Rankings in einen anderen Workshop. Deställertere Informationen dazu eraben Sie unter "

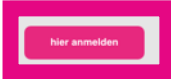

Im Bereich "Fermentation" auf der Konferenzplattform (siehe oben) finden Sie den Button "hier anmelden" über den Sie auf die Anmeldeseite gelangen.

#### MELDUNG FÜR DEZENTRALE WORKSHOPS IM RAHMEN DER DGPUK-JAHRESTAGU 2

Zwischen dem 18.10. und 30.11.2021 k\u00f3nnen Sie sich hier für desentrale Workshops anmelden bzw. bewerben. Da alle Workshops am 22.02.2022 stattfinden und wir zudem möglichst viele Kapazitäten für alle Interessent'innen bieten möchten, können Sie nur an einem Workshop siehentmen.

Die Anmeldung zu einem Workshop bedeutet nicht automatisch, dass Sie einen Platz in diesem Workshop erhalten. Wenn es mehr Anmeldungen als Pätze für einen Workshop gibt, entscheidet das Los. Da Sie also nicht automatisch einen Platz in Ihrem favorisienter Workshop entalten, köhen Sie sich für mehrere Workshops anmelden bzw. beweehen. Geben Sie dafür Ehne einen Ranking für Ihre Workshop wahl ab. Wenn möglich, buchen wir Sie in Ihren favorisierten Workshop - ist dieser aber überbucht, entscheidet das Los, ob Sie einen Platz erhalten oder nicht. Falls Sie kein Losglück haben, buchen wir Sie entlang Ihres Rankings in einen anderen Workshop.

Was bedeutet das für litre Wahl? Entsprechend der Workshopanzahl von 25, können Sie theoretisch Ihre Präferenz für alle 25 Workshops hinberlagen und werden dann von uns entlang dieses Rankings eingebauft (siehe deen), Selbstverständlich abliten Sie sich aber nur für Workshops melden, die Sie auch interseiseren. Bei Workshops ohne eine Teilhentmer "inser-Obegranze können Sie sicher mit einer Teilnahme planen. Ein Losverfahren findet für diese Workshops nicht statt. Achtung: Wenn Sie nur an einem Workshop interessiert sind, Können Sie Ihr Interesse auch nur für diesen Workshop hinterlegen. Ist dieser Workshop aber überbucht und Sie haben nicht Louglich, erhalten Sie nicht automatisch einen Platz in einem anderen Workshop. Dafür müssten Sie weitere Workshops bei ihrer Präferenz angeben.

Bei Ihrer Wahl werden automatisch Ihre Anmeldedaten (Name und Organisation/Universität) gespeichert. Wundern Sie sich also nicht, dass Sie hierzu keine Angaben machen müssen. Sie können Ihre Wahl nachträglich noch ändern. Dazu klicken Sie einfach erneut auf dem Button **Ther anmelden\*** und ändern Ihre Angaben. Mitte Dezember Informieren wir Sie, für welchen Workshop Sie einen Platz erhalten haben.

Sollten in den Workshops noch Restplätze offene bleiben, werden wir diese ab Mitte Dezember hier bewerben.

Auf der Seite wird das Verfahren noch einmal ausführlich erklärt. Über den Button "Zur Anmeldung" gelangen Sie zur Seite für die Präferenzabgabe.

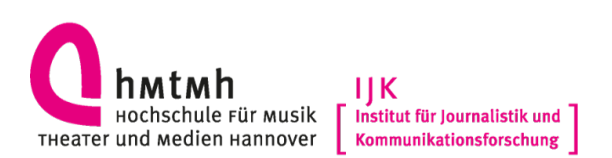

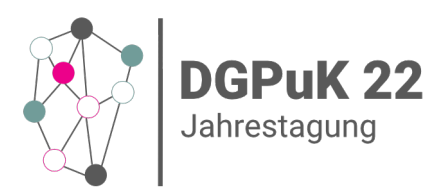

| HIER ANMELD                                               | DEN                                                                                                    |      |
|-----------------------------------------------------------|----------------------------------------------------------------------------------------------------|------|
|                                                           | Anmeldung Teilnehmer: innen                                                                                                    |      |
|                                                           | Bite geben Sie im Folgenden an, für weichen Workshop Sie sich anmelden bzw. bewerben<br>michten. Wählen Sie dazu Ihren favorisierten Workshop bei "t. Wahl für Workshop" aus. Da wir<br>Ihren nicht für gloen Workshop einen Plate garantieren können (siehe vorbreinge Seile), geben Sis<br>gerne auch noch weitere Workshops als 2. Wahl. 3. Wahl usw. an. Setbatverstlandlich werden wir<br>aber immer probinen, Sie in Ihre erste Wahl zu buchen - auch wenn Sie mehrere Workshops<br>angegeben haber. |      |
|                                                           | Wenn Sie keine weitere Wahl vornehmen möchten, lassen Sie die entsprechenden Felder einfa<br>frei und gehen auf "nächste Seite".                                                                                                    | ich  |
| 1. Wahl für Workshop:0                                    | (5) Forschungsinfrastrukturen für die Kommunikations- und Medienforschung                                                                                                    | 0    |
| 2. Wahl für Workshop:                                     | (1) Lehrkonzepte und -innovationen in der Gesundheitskommunikation                                                                                                    | ٥    |
| 3. Wahl für Workshop                                      | (2) Selbstbestimmt verbunden sein: Definition, Dimensionalisierung und Messbarmachung ein                                                                                                    | n: ¢ |
| 4. Wahl für Workshop:                                     |                                                                                                    | ٥    |
| 5. Wahl für Workshop                                      |                                                                                                    | ٥    |
| Wollen Sie weitere Workshops in<br>Ihr Ranking aufnehmen? | j⊂ja<br>⊖nein                                                                                                    |      |
|                                                           | Pflichtfelder                                                                                                    |      |
|                                                           | Nächste Soite Abbrechen                                                                                                    |      |

Auf dieser Seite können Sie nun Ihr Interesse für die Workshops bekunden. Wählen Sie hierzu im Drop-Down-Menü die Workshops aus, die Ihre 1. Wahl, 2. Wahl, usw. sind.

Zunächst werden Ihnen nur fünf Optionen angezeigt. Theoretisch können Sie Ihre Präferenz aber für alle 25 Workshops hinterlegen. Möchten Sie Ihre Präferenz für mehr als fünf Workshops hinterlegen? Dann wählen Sie "Ja" bei der Frage "Wollen Sie weitere Workshops in Ihr Ranking aufnehmen". Ihnen werden dann beim Klick auf "Nächste Seite" weitere Wahl-Optionen angezeigt. Wollen Sie weniger Präferenzen hinterlegen? Dann lassen Sie die übrigen Felder frei.

| Sie haben ihre Anmeldung bzw. Bewerbung nun abgeschlossen. Mitte Dezember informieren wir Sie, für welchen Workshop Sie einen<br>Platz erhalten haben. Wenn Sie Ihre Angaben ändem wolten, klicken Sie bis zum 30.11 jederzeit auf den Button "hier anmelden" im<br>Track Fermentation und änder Thre Angaben. |  |  |  |  |
|----------------------------------------------------------------------------------------------------|--|--|--|--|
| Haben Sie Fragen? Dann schreiben Sie uns gern eine Mail an dgpuk22@hmtm-hannover.de.                                                                                                    |  |  |  |  |
| Ausgefülte Feedbacks                                                                                                    |  |  |  |  |
| Weiter                                                                                                    |  |  |  |  |

Über "Nächste Seite" können Sie Ihre Wahl abschließen.

Sie erhalten nun eine Nachricht, dass Ihre Präferenzen im System hinterlegt wurden.

## Gut zu wissen

Bei Ihrer Wahl werden automatisch Ihre Anmeldedaten (Name und Organisation/Universität) gespeichert. Wundern Sie sich also nicht, dass Sie hierzu keine Angaben machen müssen.

Sie können Ihre Wahl nachträglich noch ändern. Dazu klicken Sie einfach erneut auf den Button "hier anmelden" Im Bereich "Fermentation" auf der Konferenzplattform (siehe oben)

## Schritt 3: Rückmeldung und Überweisung der Tagungsgebühr

Wir informieren Sie Mitte Dezember, für welchen Workshop Sie einen Platz erhalten haben. Sie können Ihre Anmeldung dann durch die Überweisung der Tagungsgebühr bis 15.01. abschließen (nähere Informationen hierzu folgen via Mail).

|                                              | Workshop + digitale Tagungsformate<br>(Teilnahme an einem dezentralen Workshop<br>am 22.02. und an den digitalen<br>Tagungsformaten am 24.02.) | ausschließlich digitale Tagungsformate<br>(Teilnahme ausschließlich<br>an den digitalen<br>Tagungsformaten am 24.02.) |
|----------------------------------------------|----------------------------------------------------------------------------------------------------|----------------------------------------------------------------------------------------------------|
| volle Stelle                                 | 35,00 €                                                                                                    | 10,00 €                                                                                                    |
| <b>halbe Stelle</b><br>Stellenanteile < 67%) | 25,00 €                                                                                                    | 0,00 €                                                                                                    |

Haben Sie Fragen? Dann schreiben Sie uns gern an dgpuk22@hmtm-hannover.de